# How to register for summer school

1. Log onto sccollege.edu

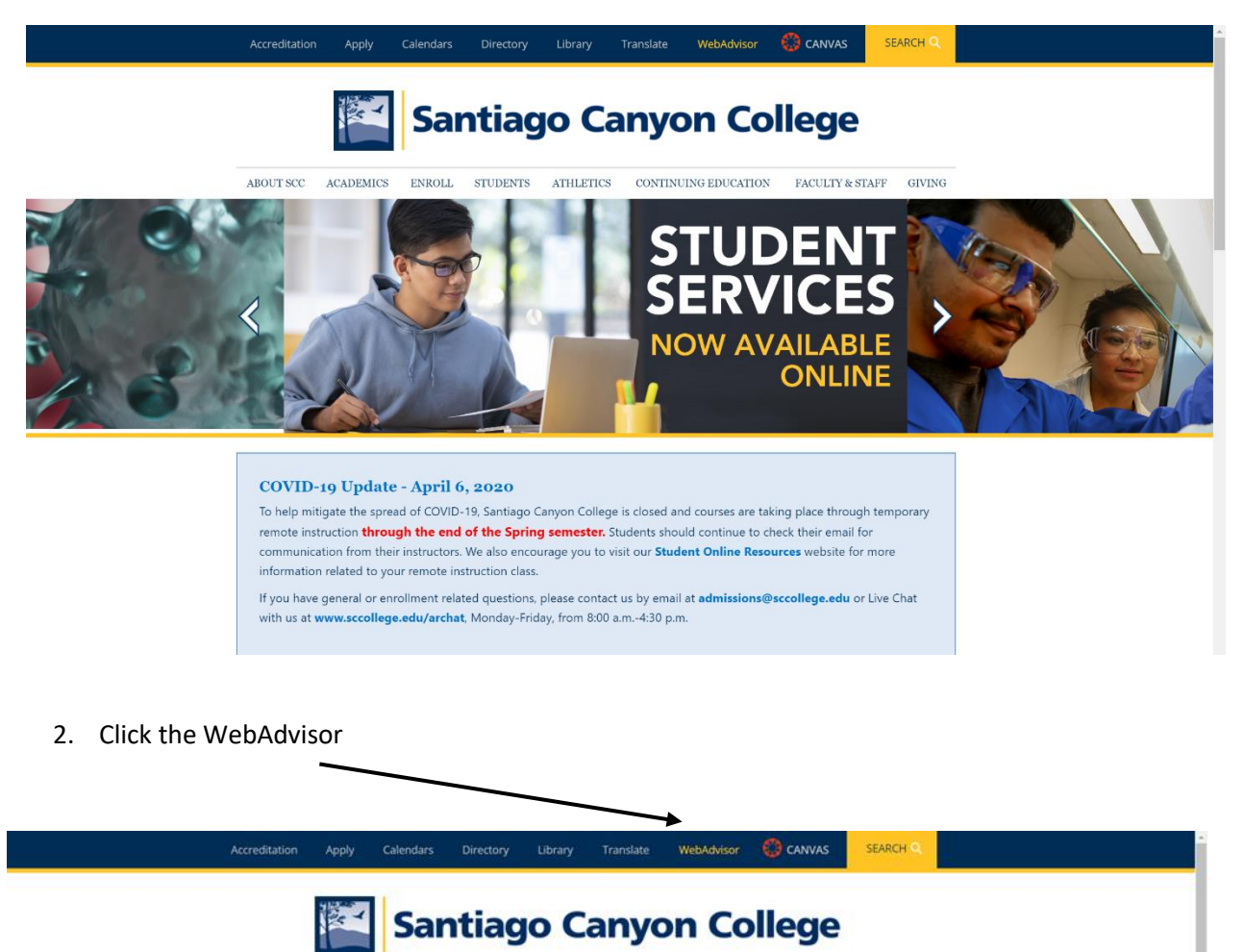

CONTINUING EDUCATION FACULTY & STAFF GIVING

NOW AVAILABLE

ONLINE

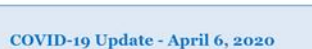

ABOUT SCC

ACADEMICS

ENROLL

STUDENTS

ATHLETICS.

To help mitigate the spread of COVID-19, Santiago Canyon College is closed and courses are taking place through temporary remote instruction **through the end of the Spring semester**. Students should continue to check their email for communication from their instructors. We also encourage you to visit our **Student Online Resources** website for more information related to your remote instruction class.

If you have general or enrollment related questions, please contact us by email at admissions@sccollege.edu or Live Chat with us at www.sccollege.edu/archat, Monday-Friday, from 8:00 a.m.-4:30 p.m. 3. Log in using your WebAdvisor ID and password (the same you use to log into CANVAS)

| Santa Ana College & Sa                                                                                                    | ntiago Canyon College                                                                                                    |
|----------------------------------------------------------------------------------------------------|----------------------------------------------------------------------------------------------------|
|                                                                                                    | LOG IN MAIN MENU CONTACT US                                                                                                    |
| Update your password to access WebAdvisor & Can<br>ATTENTIONI                                                                                                    | as with the same sign-on                                                                                                    |
| WebAdvisor yolential boundes:<br>Tuesday - Sunday: 12:01am - 1:00am<br>Monday: 12:01am - 4:00am<br>Last Sunday of each month: 12:01am - 8:00am<br>These are windows used to perform critical mainten<br>this window without further notification. | ance to the system. While the system may be available during these timeslots, if needed the system may be taken offline during                                                                                                    |
| 3-DAY NON-PAYMENT DROPS: Enrollment fees must<br>courses may be dropped and released to other sut<br>the 3-day non-payment drop policy, there is a final                                                                                          | be paid IN FULL within 3 days of registration (including weekends and holidays as WebAdvisor is available 24/7) or all of your<br>ints. The day you register counts as day 1 of the 3 days. Drops may occur at any point after the 3 day deadline. In addition to<br>bust anding balance drop date. Please check the section information for drop and refund deadline to avoid fees. |
| Welcome Guest!                                                                                                    | Guests                                                                                                    |
| Guests are allowed to view current class<br>schedules and to apply online.<br>Students and Faculty must log in first to<br>access their WebAdvisor menus.<br>What's My WebAdvisor Login?<br>Beet My Baseword                                      |                                                                                                    |
| INGUL IT I GEFTICIA                                                                                                    |                                                                                                    |
|                                                                                                    | What's My WebAdvisor Login? Reset My Password                                                                                                    |
|                                                                                                    | Log IN MAIN MENU CONTACT US                                                                                                    |
|                                                                                                    | Web Advisor3 i<br>Powered by Datatel                                                                                                    |

## Santa Ana College & Santago Canyon College

| LOG IN MIAIN MENU                                                                                                    | CONTACT US     |
|----------------------------------------------------------------------------------------------------|----------------|
|                                                                                                    |                |
|                                                                                                    | Welcome Guest! |
| Log In                                                                                                    |                |
| Is this your first time logging onlo WebAdvisor?                                                                                                    |                |
| The default password for WebAdvisor is your date of birth in the Mmmddyyyy format with the first letter of the month capitalized (e.g. if your birt<br>November 05, 2015 the default password would be Nov052015).<br>You will be prompted to change your password after you first log on. | thday is       |
| Need Help?<br>What's My WebAdvisor Login or Reset My Password                                                                                                    |                |
| Please enter WebAdvisor Login and password exactly as written.                                                                                                    |                |
| WebAdvisor Login and password are both case sensitive<br>WebAdvisor Login should be entered in lowercase letters i.e. ab12345, (Not AB12345 or Ab12345)                                                                                                    |                |
| WebAdvisor Login                                                                                                    |                |
| Password                                                                                                    |                |
| Hint                                                                                                    |                |
| SUBMIT                                                                                                    |                |
| Log In Main Menu                                                                                                    | CONTACT US     |
| WebA                                                                                                    |                |

#### 4. Click on students

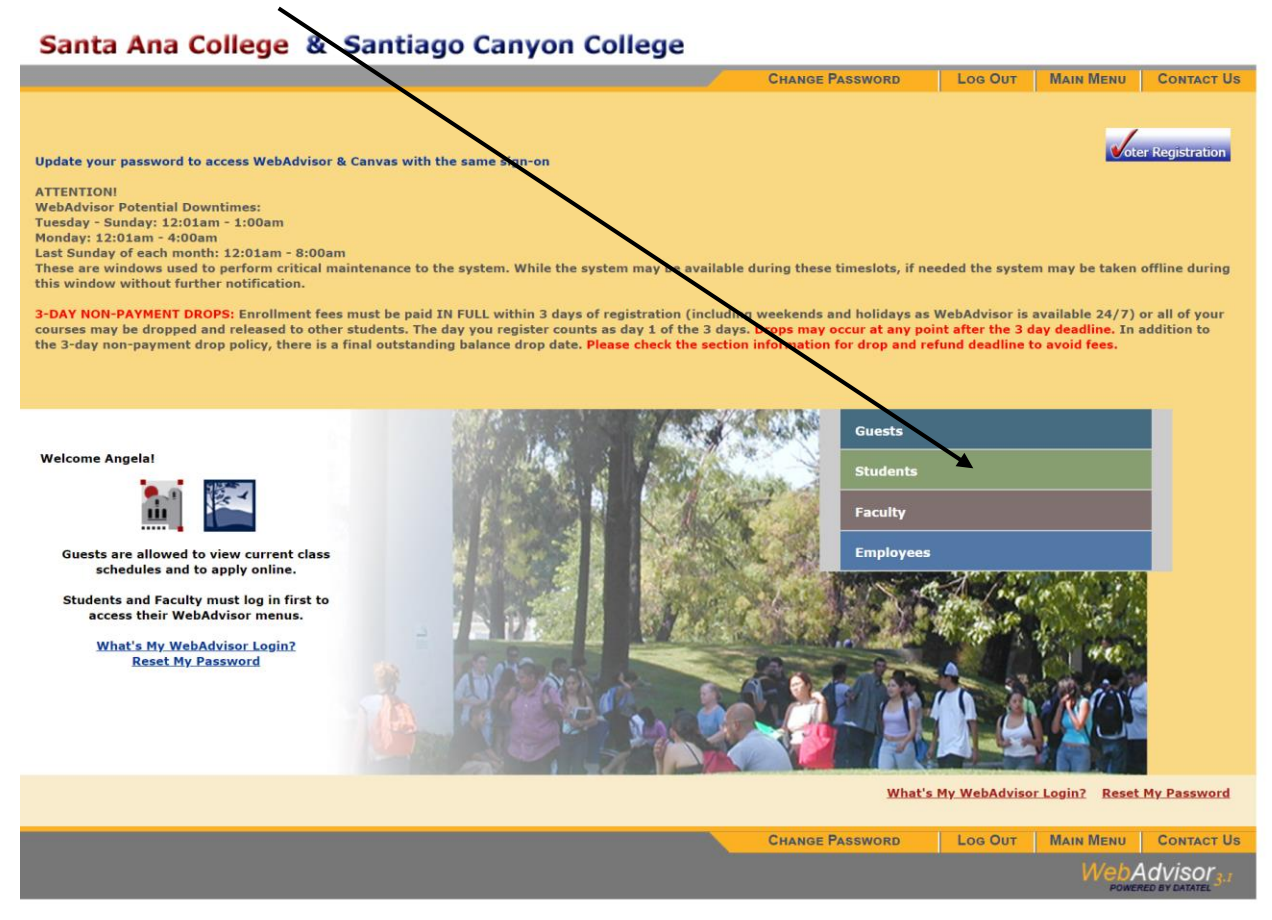

5. Under Registration click on Register for classes

### Santa Ana College & Santiago Canyon College

| RENT STUDENTS - WEBADVISOR FOR STUDEN                                                                                                    | NTS MENU                                                                                                    | Wel                    |
|----------------------------------------------------------------------------------------------------|----------------------------------------------------------------------------------------------------|------------------------|
| The following links may display confidential information.                                                                                                    |                                                                                                    |                        |
| Enrollment fees must be PAID IN FULL within three days of                                                                                                    | f your initia registration or your classes may be dropped and released to other students.                                                                                                    | oter Registra          |
| Registration Notes:                                                                                                    |                                                                                                    |                        |
| IMPORTANT: There is a final drop for nonpayment o     Any courses registered or active at this time become the s                                                                                                    | In the Saturday before the semester starts.<br>students responsibility to drop if not attending                                                                                                    | Purchase<br>Parking Pe |
|                                                                                                    |                                                                                                    | 1 Office 3             |
| District Safety Report                                                                                                    |                                                                                                    | Canv                   |
| There is no grace period and parking violations will be                                                                                                    | played beginning the first day of the semester.<br>a ticketed.                                                                                                    |                        |
| There is no grace period and parking violations will be                                                                                                    | prayed beginning the first day of the semester.                                                                                                    |                        |
| There is no grace period and parking violations will be<br>User Account                                                                                                    | e ticketed. Registration                                                                                                    |                        |
| There is no grace period and parking violations will be<br>User Account<br>What's My Student ID Num / Staff ID Number?<br>What's My WebAdvisor Login?<br>What's My Password?<br>Change Password                                                                                                    | Registration Community Programs and Services New Student Orientation (SAC) New Student Orientation (SAC) New Student Orientation (SAC) Noncredit Online Student Orientation (OEC) View Online Registration Date                                                                                                    |                        |
| There is no grace period and parking violations will be<br>User Account<br>What's My Student ID Num / Staff ID Number?<br>What's My Password?<br>Change Password?<br>Change Contact Information<br>Check My Fmail                                                                                                    | Registration Community Programs and Services New Student Orientation (SAC) Noncredit Online Student Orientation (SEC) View Online Registration Date Search for Sections                                                                                                    |                        |
| There is no grace period and parking violations will be<br>User Account<br>What's My Student ID Num / Staff ID Number?<br>What's My WebAdvisor Login?<br>What's My Password?<br>Change Contact Information<br>Check My Email<br>Check Student Email                                                                                                    | Registration Community Programs and Services New Student Orientation (SAC) New Student Orientation (SAC) New Student Orientation (SCC) Noncredit Online Student Orientation (OEC) View Online Registration Date Search for Sections Register for Classes Register and Droo Classes                                                                                                    |                        |
| There is no grace period and parking violations will be<br>User Account<br>What's My Student ID Num / Staff ID Number?<br>What's My WebAdvisor Login?<br>What's My Password?<br>Change Contact Information<br>Check Student Email<br>Emergency Information<br>Durchase Review Dermite                                                                                                    | Registration Community Programs and Services New Student Orientation (SAC) New Student Orientation (SAC) New Student Orientation (SCC) Noncredit Online Student Orientation (OEC) View Online Registration Date Search for Sections Register for Classes Register and Drop Classes Manage My Wallitt                                                                                                    |                        |
| There is no grace period and parking violations will be<br>User Account<br>What's My Student ID Num / Staff ID Number?<br>What's My WebAdvisor Login?<br>What's My Dessword?<br>Change Password<br>Change Contact Information<br>Check My Email<br>Check Student Email<br>Emergency Information<br>Purchase Parking Permits                                                                                                    | Registration Community Programs and Services New Student Orientation (SAC) Noncredt Online Student Orientation (OEC) View Online Registration Date Search for Sections Register for Classes Register for Classes Manage My Waitist Student Add Code Registration Help Manual Add Code Registration                                                                                                    |                        |
| There is no grace period and parking violations will be<br>User Account<br>What's My Student ID Num / Staff ID Number?<br>What's My WebAdvisor Login?<br>What's My Password?<br>Change Password?<br>Change Contact Information<br>Check Student Email<br>Emergency Information<br>Purchase Parking Permits<br>Financial Information                                                                                                    | Played beginning the mist day of the semester.<br>e ticketed.                                                                                                    |                        |
| There is no grace period and parking violations will be User Account What's My Student ID Num / Staff ID Number? What's My Password? Change Password? Change Contact Information Check Student Email Emergency Information Purchase Parking Permits Financial Information Pay on My Account Durchase Declare Decision                                                                                                    | played beginning to mist day of the semester.         e ticketed.         Registration         Community Programs and Services         New Student Orientation (SAC)         New Student Orientation (SAC)         New Student Orientation (SCC)         Noncredit Online Student Orientation (OEC)         View Online Registration Date         Search for Sections         Register for Classes         Manage My Waltlist         Student Add Code Registration Help Manual         Add Code Registration         Canvas Access         Student Planning |                        |
| There is no grace period and parking violations will be<br>User Account<br>What's My Student ID Num / Staff ID Number?<br>What's My WebAdvisor Login?<br>What's My Password?<br>Change Password?<br>Change Contact Information<br>Check My Email<br>Check Student Email<br>Emergency Information<br>Purchase Parking Permits<br>Financial Information<br>Pay on My Account<br>Purchase Parking Permits<br>Continuing Ed OEC/CEC Parking            | prayed beginning in mist day of the semester.         e ticketed.         Registration         Community Programs and Services         New Student Orientation (SAC)         New Student Orientation (SCC)         Noncredit Online Student Orientation (OEC)         View Online Registration Date         Search for Classes         Register for Classes         Register for Classes         Manage My Waitlst         Student Add Code Registration Help Manual         Add Code Registration         Canvas Access         Student Planning            |                        |
| User Account           What's My Student ID Num / Staff ID Number?           What's My WebAdvisor Login?           What's My NebAdvisor Login?           What's My Password?           Change Password?           Change Contact Information           Check My Email           Emergency Information           Purchase Parking Permits           Partial OEC/CEC Parking           Sugnation Statement           Sugnation Statement             | Played beginning in mist day of the semester.<br>e ticketed.<br>Community Programs and Services<br>New Student Orientation (SAC)<br>New Student Orientation (SAC)<br>Noncredit Online Student Orientation (OEC)<br>View Online Registration Date<br>Search for Sections<br>Register for Classes<br>Manage My Watilist<br>Student Add Code Registration Help Manual<br>Add Code Registration<br>Canvas Access<br>Student Planning<br>Academic Profile<br>Grades                                                                                               |                        |
| There is no grace period and parking violations will be User Account What's My Student ID Num / Staff ID Number? What's My WebAdvisor Login? What's My Password? Change Contact Information Check My Email Check Student Email Emergency Information Purchase Parking Permits Financial Information Pay on My Account Purchase Parking Permits Continuing Ed OEC/CEC Parking Registration Statement 1098-T Electronic Consent View My 1098-T Forms | Played beginning the mist day of the semester.  e ticketed.                                                                                                    |                        |

#### 6. Check both boxes and click continue

Check the box for Address validation and AB2248

Address Validation: \* 🔽 By checking the box I validate that the above information is correct. If any changes are required to your contact information, please select the following link to update this information. Update My Address / Email Address By checking the box I understand that a student needs to take 15 units per semester, or 30 units per academic year to graduate with a bachelors degree within four years. I also understand that a Cal Grant award is limited to four academic years. AB 2248 Statement: \*

7. Search and Register for classes. Use the following information: You only need to input the Term, location, and section number then click submit.

Term: Summer 2020 Continuing Education

Location: OEC

Section Number: (whichever class you are registering for)

WKPR 001 Transition to Higher Learning ticket number: 88886

WKPR 014 Basic Finances in the Workforce ticket number 88881

WKPR 015 Public Communications ticket number 88816

| = Required                                                                                   |                        |                                                                                                    |          |  |
|----------------------------------------------------------------------------------------------|------------------------|----------------------------------------------------------------------------------------------------|----------|--|
| Term*                                                                                        | 2020SUN - Summer 202   | 0 Continuing Ed 📀                                                                                                    |          |  |
| Location*                                                                                    | OEC - SCC Continuing E | ducation ᅌ                                                                                                    |          |  |
| Subject                                                                                      |                        | Course Number                                                                                                    | Section  |  |
|                                                                                              |                        | ÷                                                                                                    | 88886    |  |
|                                                                                              |                        | *                                                                                                    |          |  |
|                                                                                              |                        | ÷                                                                                                    |          |  |
|                                                                                              |                        |                                                                                                    |          |  |
|                                                                                              |                        |                                                                                                    |          |  |
|                                                                                              |                        |                                                                                                    |          |  |
| Section Type                                                                                 |                        | <b></b>                                                                                                    |          |  |
| Section Type<br>Starting On/                                                                 | After Date             | Contract Contract Con |          |  |
| Section Type<br>Starting On//<br>Sections Mee                                                | After Date             | Ending By Date     Sections Ending Before                                                                                                    |          |  |
| Section Type<br>Starting On//<br>Sections Mee                                                | After Date             | Ending By Date  Sections Ending Before                                                                                                    |          |  |
| Section Type<br>Starting On/ <i>i</i><br>Sections Mee<br>Mon Tu                              | After Date             | C Ending By Date C Sections Ending Before U Fri Sat Sur                                                                                                    | <b>•</b> |  |
| Section Type<br>Starting On//<br>Sections Mee<br>Mon Tr<br>Course Title K                    | After Date             | C Ending By Date C Sections Ending Before U Fri Sat Sur                                                                                                    | ay 🗌     |  |
| Section Type<br>Starting On//<br>Sections Mee<br>Mon Tr<br>Course Title K<br>Instructor's La | After Date             | Ending By Date     Sections Ending Before     Fri Sat Sun                                                                                                    | ay 🗌     |  |

8. Once you have entered all the classes you want to enroll in and have clicked submit, you will see a screen where you need to verify you are adding the correct classes. Click the box SELECT for all classes and then hit Submit.

| Section Selection Results |                                                              |        |                                                            |                                |                                                                                                    |               |                                     |       |
|---------------------------|--------------------------------------------------------------|--------|------------------------------------------------------------|--------------------------------|----------------------------------------------------------------------------------------------------|---------------|-------------------------------------|-------|
| Narrow my<br>Re-sort my   | Narrow my search  Re-sort my results TERM Term, Section Name |        |                                                            |                                |                                                                                                    |               |                                     |       |
| Select                    | Term                                                         | Status | Section Information                                        | Location                       | Meeting Information                                                                                                    | Faculty       | Available/<br>Capacity/<br>Waitlist | Units |
| ٥                         | Summer 2020<br>Continuing Ed                                 | Open   | WKPR-001-88886 (88886)<br>Transition to Higher<br>Learning | SCC<br>Continuing<br>Education | 06/01/2020-07/24/2020 Online Days to be Announced,<br>Times to be AnnouncedOrange Education Center, Room<br>WEB<br>See important information in Section Information<br>detail | A.<br>Guevara | 25 / 25 / 0                         | 0.00  |
|                           |                                                              |        |                                                            |                                |                                                                                                    |               |                                     |       |

9. The next screen will ask you for an action. You need to choose REGISTER and then submit. After that you will be registered for summer classes.

| Preferred Sections |         |                                                            |          |                                                                                                    |               |                                     |       |
|--------------------|---------|------------------------------------------------------------|----------|----------------------------------------------------------------------------------------------------|---------------|-------------------------------------|-------|
| Action             | Term    | Section Information                                        | Location | Meeting Information                                                                                             | Faculty       | Available/<br>Capacity/<br>Waitlist | Units |
| RG - Register      | 2020SUN | WKPR-001-88886 (88886)<br>Transition to Higher<br>Learning | OEC      | 06/01/2020-07/24/2020 Online Days to be<br>Announced, Times to be AnnouncedOrange Education<br>Center, Room WEB | A.<br>Guevara | 25 / 25 / 0                         | 0.00  |
|                    |         |                                                            |          |                                                                                                    |               |                                     |       |

From there you should be able to follow the rest of the steps and be successfully registered!

If you have questions, you can contact Angela Guevara at guevara\_angela@sccollege, or call Lily in Admissions at 714-628-5999